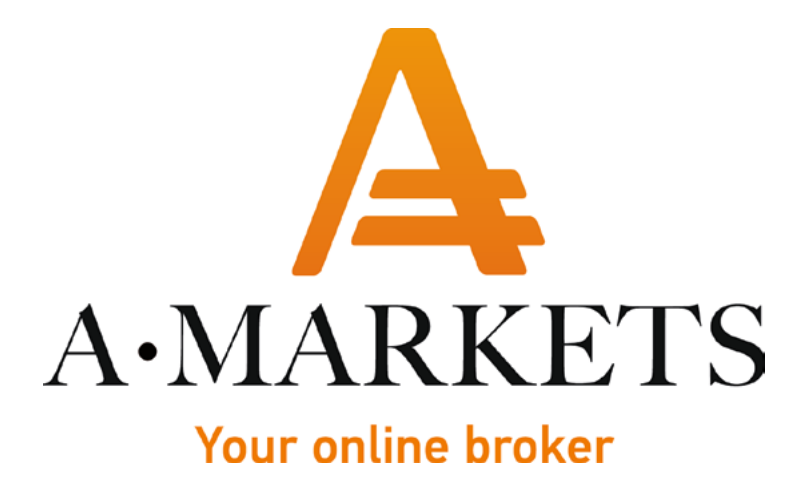

## Jeton cüzdana kayıt olma talimatları

AMarkets LTD, Suite 305, Griffith Corporate Centre 1510, Beachmont, Kingstown, Saint Vincent and the Grenadines info@amarkets.com

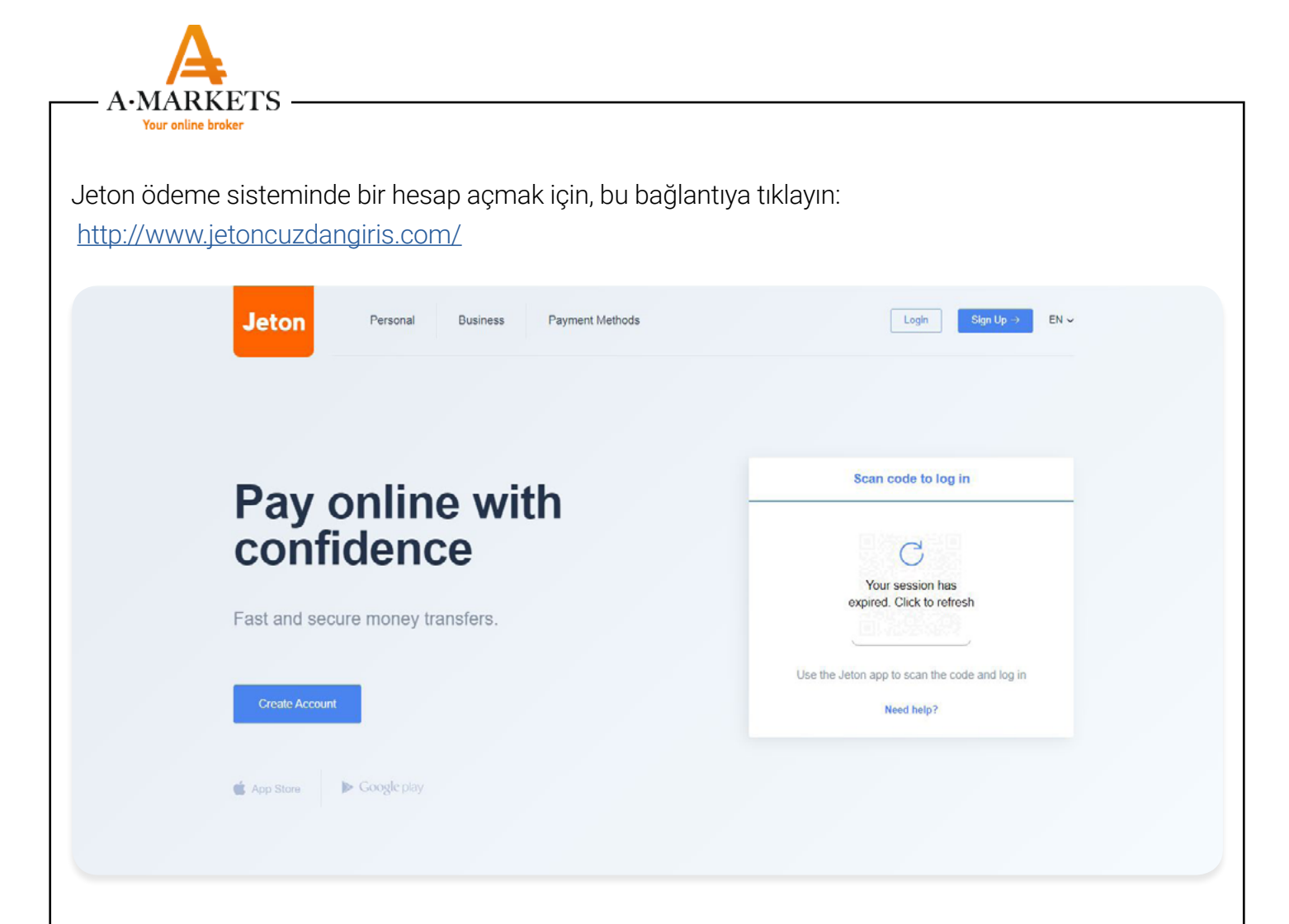

**Hesap Oluştur** butonuna tıklayın ve kayıt formunu doldurun. Lütfen tüm alanları doldurduğunuzdan emin olun: telefon numarası, eposta adresi, şifre, adınız, soyadınız ve doğum tarihiniz. Daha sonra, Kullanım koşullarını ve şartlarını okuyun ve ilgili kutucuğu işaretleyin. **Kayıt ol** linkine tıklayın.

| ← Back to Home    | Jeton                                               |
|-------------------|-----------------------------------------------------|
|                   | Register                                            |
|                   | Phone Number                                        |
| C                 | E-mail Address                                      |
| Send Money \$     | Password • Show                                     |
| Exclusion History | First Name Last Name                                |
| Games             | Date Of Birthday                                    |
|                   | ✓ I have read Terms & Conditions and Privacy Policy |
|                   | Sign up                                             |
|                   | Have an account? Log in here.                       |

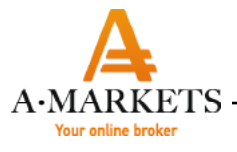

Pop-up pencere açıldığında, kayıt sırasında belirttiğiniz telefon numarasına gelen kodu girin. Eğer SMS ile doğrulama kodunu alma konusunda sorun yaşıyorsanız, Kodun eposta adresinize gönderilmesini talep edebilirsiniz. Bunu yapmak için, **Kodu E-postaya gönder** 'e tıklayın (yeşil renkle vurgulanmış)

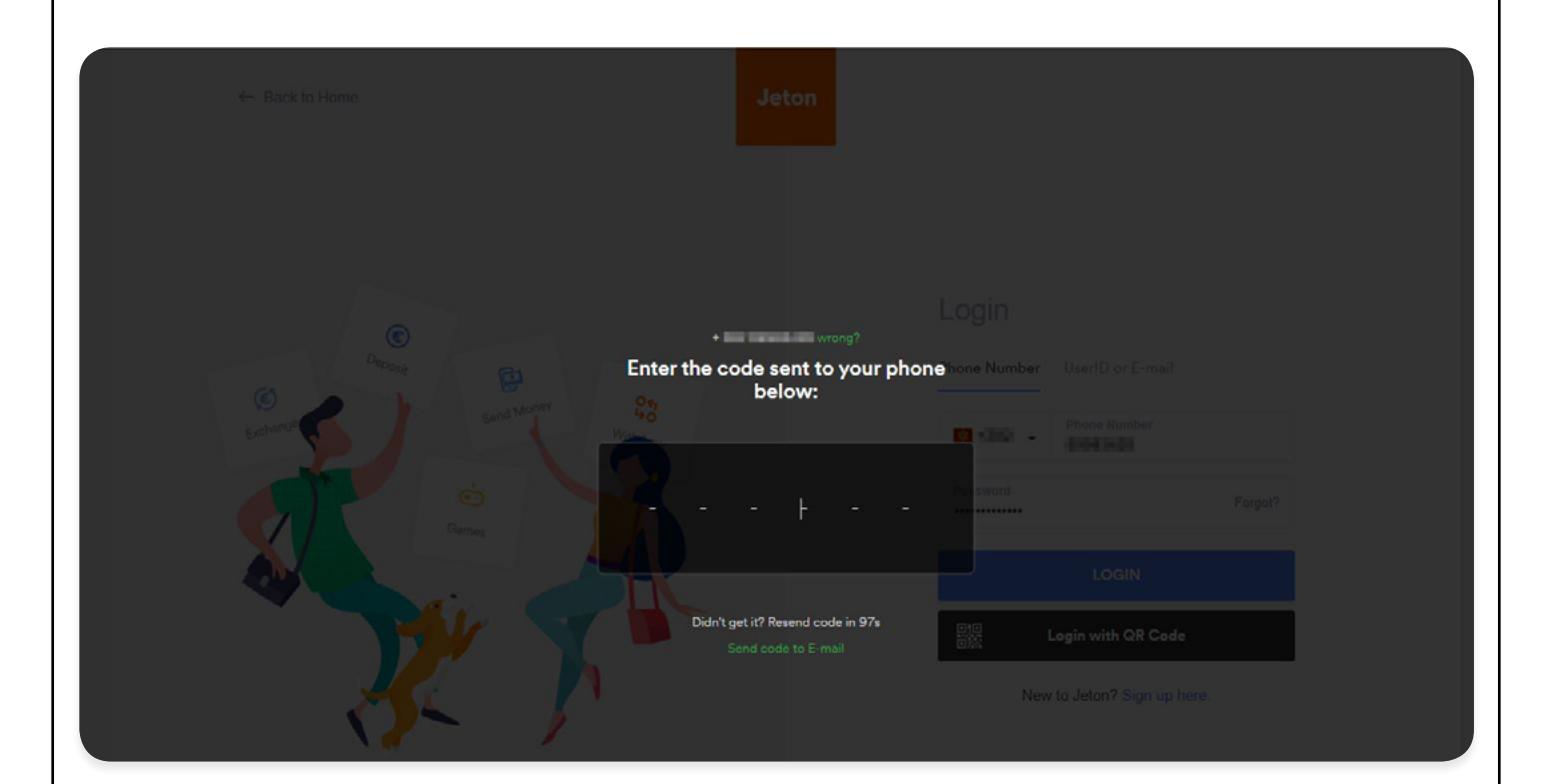

Lütfen, eposta adresinizi kontrol edin ve Jeton sistemi üzerinden gelen kodu girin.

|                                                                                                    | Login                       |
|----------------------------------------------------------------------------------------------------|-----------------------------|
| C                                                                                                    | ·                           |
|                                                                                                    | to your o mail bolowy       |
| Enter the code sent to                                                                                         | Phone Number                |
|                                                                                                    | Hereit                      |
|                                                                                                    | Page word Forget?           |
| Carries A Children Carries                                                                                     |                             |
|                                                                                                    | LOGIN                       |
| Didn't get it? Res                                                                                             | esend code in 291s          |
| S. M                                                                                                    | New to Jeton? Sign up here. |
|                                                                                                    |                             |
| Annual and a second second second second second second second second second second second second second second |                             |
|                                                                                                    |                             |
|                                                                                                    | 0                           |

|                                                                                                |                                                                                                    | RE                                                                                                    |                              |
|------------------------------------------------------------------------------------------------|----------------------------------------------------------------------------------------------------|----------------------------------------------------------------------------------------------------|------------------------------|
|                                                                                                | Р                                                                                                    | Welcome back to Jeton Wallet<br>lease fill the form to activate your account                                                                                                    | int.                         |
|                                                                                                | test.                                                                                                    | tipere .                                                                                                    |                              |
|                                                                                                | har.                                                                                                    | form                                                                                                    |                              |
|                                                                                                | 101.21                                                                                                    | h                                                                                                    |                              |
|                                                                                                | teritory.                                                                                                    | (FL                                                                                                    |                              |
|                                                                                                | Parquis                                                                                                    | 104                                                                                                    |                              |
|                                                                                                | Sec. 1                                                                                                    | a la                                                                                                    |                              |
|                                                                                                |                                                                                                    |                                                                                                    |                              |
|                                                                                                |                                                                                                    | LOGIN                                                                                                    |                              |
|                                                                                                |                                                                                                    | LOGIN                                                                                                    |                              |
| ekli adımları taı                                                                              | mamladıktan sonra, -                                                                                                    | LOGIN<br>Jeton hesabınızın a                                                                                                    | ana sayfasına yönlendirilece |
| ekli adımları tar<br>Jeton                                                                     | mamladıktan sonra, .                                                                                                    | LOGIN<br>Jeton hesabınızın a                                                                                                    | ana sayfasına yönlendirilece |
| ekli adımları tar<br>Jeton<br>Wallet Send Bild                                                 | mamladıktan sonra, -                                                                                                    | LOCIN<br>Jeton hesabınızın a                                                                                                    | ana sayfasına yönlendirilece |
| ekli adımları tar<br>Jeton<br>Wallet Send Bitc<br>Wallet                                       | mamladıktan sonra, -                                                                                                    | LOGIN<br>Jeton hesabınızın a                                                                                                    | ana sayfasına yönlendirilece |
| ekli adımları tar<br>Jeton<br>Wallet Send Bitc<br>Wallet<br>() Doposit                         | mamladıktan sonra, d<br>oin Walel Rev Exchange E-Pin 1                                                                                                    | LOGIN<br>Jeton hesabinizin a<br>Transactions                                                                                                    | ana sayfasına yönlendirilece |
| ekli adımları tar<br>Jeton<br>Wallet Send Bite<br>Wallet<br>Wallet                             | oin Walet Ree Exchange E-Pin 1                                                                                                    | LOGIN<br>Jeton hesabinizin a<br>Transactions                                                                                                    | ana sayfasına yönlendirilece |
| ekli adımları tar<br>Jeton<br>Wallet Send Bitc<br>Wallet<br>Wallet                             | mamladıktan sonra, -<br>oin Walet New Exchange E-Pin 1<br>Verify<br>0 EUR<br>0 USD                                                                                                    | LOGIN Jeton hesabinizin a Transactions: Cunt is unverified and limits apply. To lift all Now                                                                                                    | ana sayfasına yönlendirilece |
| ekli adımları tar<br>Jeton<br>Walet Send Bito<br>Wallet<br>Wallet<br>USD<br>Total 6 EUR        | oin Walet Verify                                                                                                    | LOGIN Jeton hesabinizin a Transactions Transactions                                                                                                    | ana sayfasına yönlendirilece |
| ekli adımları tar<br>Jeton<br>Wallet Send Bito<br>Wallet<br>Wallet<br>EUR<br>EUR<br>EUR<br>EUR | oin Wallet Tee Exchange E-Pin 1<br>Vitithdraw Your acc<br>USD<br>CURRENCIES ><br>Your B<br>Your acc<br>Your B<br>Your B<br>You | LOGIN  Jeton hesabinizin a  Transactions  Transactions  Transactions  Ito unverified and limits apply. To lift all Now  Ito unverified and limits apply. To lift all Now  Ito unverified and withdraw Bitcoin from your Jeton wallet and spend at websites. | ana sayfasına yönlendirilece |

4

| Jeton                           |                                                                                                    | Inter heater                                                                                                  |
|---------------------------------|----------------------------------------------------------------------------------------------------|----------------------------------------------------------------------------------------------------|
| Wallet Send Bitcoin             | Vallet New Exchange E-Pin Transactions                                                                                                    |                                                                                                    |
| Verifications                   |                                                                                                    |                                                                                                    |
| Quick Verification              |                                                                                                    | Upload Documents to Jeton                                                                                     |
| Click the button below a        | nd follow the login steps for instant verification.                                                                                                    | Upload your ID and proof of address from the last 3 months by clicking the button below.                      |
| Start Verification              |                                                                                                    | Upload Documents                                                                                              |
| Alternatively, you can e-mail y | our ID and proof of address document from                                                                                                    |                                                                                                    |
| residency permit or bank state  | ment with address information) to                                                                                                    |                                                                                                    |
|                                 |                                                                                                    |                                                                                                    |
| oğrulaması için                 | Doğrulamayı başlat 'a t<br>Verify Your<br>Complete the following step                                                                                              | r Account                                                                                                    |
| loğrulaması için                | Doğrulamayı başlat 'a t<br>Verify Your<br>Complete the following step                                                                                              | tıklayın.<br>r Account<br>tes to activate your account                                                        |
| doğrulaması için                | Doğrulamayı başlat 'a t<br>Verify Your<br>Complete the following step<br>EDDRESS<br>Please complete<br>verific                                                     | tiklayın.<br>r Account<br>is to activate your account<br>E your account<br>ation                              |
| doğrulaması için                | Doğrulamayı başlat 'a t<br>Verify Your<br>Complete the following step<br>Complete the following step<br>Complete the following step<br>Complete the following step | tiklayın.                                                                                                    |
| < doğrulaması için              | Doğrulamayı başlat 'a t<br>Verify Your<br>Complete the following step<br>DORESS<br>Please complete<br>verific<br>It will only take a co<br>Verify Io               | tiklayın.<br>r Account<br>as to activate your account<br><b>E your account</b><br>cation<br>ouple of minutes. |

| A-MARKETS |                                                                              |   | <br> |
|-----------|------------------------------------------------------------------------------|---|------|
|           | Verify Your Account                                                          |   |      |
|           | Complete the following steps to activate your accourt                        | t |      |
|           | ADDRESS VERIFICATION                                                         |   |      |
|           | < back                                                                       |   |      |
|           | Verify your identity<br>Select the type of document you would like to upload | 1 |      |
|           | Face photo page                                                              | > |      |
|           | Front and back                                                               | > |      |
|           | Front and back                                                               | > |      |

Doğrulama için kullanmak istediğiniz belgeyi seçin. Seçilen belgeyi hazırlayın - bir sonraki adımda web kameranızı kullanarak belgenizin fotoğrafını çekmeniz gerekecek. Sonrasında, bir selfi çekmeniz istenecek. Bu adımları tamamladığınızda, aşağıdaki pencere açılacaktır.

| Verify Your Account<br>Complete the following steps to activate your account |
|------------------------------------------------------------------------------|
|                                                                              |
| Ð                                                                            |
| Your identification documents are begin reviewed.                            |
| Back to Wallet                                                               |

Cüzdana Geri Dön 'ü tıkladığınızda, hesabınıza geri dönebilecek ve doğrulamanızın sonucunu görebileceksiniz.

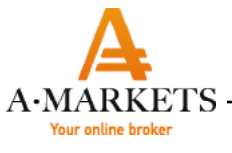

Belgelerinizi, listeden uygun belgeyi seçerek ve "**Belgeleri Yükle**" yi tıklayarak da yükleyebilirsiniz.

| Jeton                                                                                                    |                                                       |
|----------------------------------------------------------------------------------------------------|-------------------------------------------------------|
| Wallet Send Bitcoin Wallet New Exchange E-Pin Transaction                                                                                                    | 15                                                    |
| Verifications                                                                                                    |                                                       |
| Quick Verification                                                                                                    | Upload Documents to Jeton                             |
| Click the button below and follow the login steps for instant verification.                                                                                                    | Choose the document type you would like to upload.    |
| Start Verification                                                                                                    | Passport                                              |
| Alternatively, you can e-mail your ID and proof of address document from the last 3 months (phone or electricity bill, water, gas or internet bill,                                                                                                    | Driver Licence                                        |
| residency permit or bank statement with address information) to                                                                                                    | National ID                                           |
|                                                                                                    | Upload Documents                                      |
|                                                                                                    |                                                       |
| FAQ About Terms And Conditions Privacy Policy Support<br>CODY Units London LTD   131 Firshwy Pavement, London EC2A 1NT United Kingdom                                                                                                    | ⊕ English -<br>′e <b>Devam et</b> 'i tıklayın.        |
| FAQ About Terms And Conditions Privacy Policy Support<br>ECO19 Units London LTD   131 Finishury Pavement, London ECC24 101 United Kingdon<br>taranmış halini bilgisayarınızdan yükleyin v<br>Jeton<br>Walet Send Bitcoin Walet Sen Exchange E-Pin Transactions                                                                                                    | re <b>Devam et</b> 'i tıklayın.                       |
| FAQ About Terms And Conditions Privacy Policy Support<br>ECO19 Units London LTD   131 Finishury Pavement, London ECCA 131T United Kingdom<br>Laranmuş halini bilgisayarınızdan yükleyin v<br>Jeton<br>Wallet Send Bitcoin Wallet Ter Exchange E-Pin Transactions<br>Verifications                                                                                                    | e <b>Devam et</b> 'i tıklayın.                        |
| FAQ About Terms And Conditions Privacy Policy Support<br>ECO19 Units London LTD   131 Finishury Pavement, London ECCA 1311 United Kingdom<br>Latarannmış halini bilgisayarınızdan yükleyin v<br>Jeton<br>Wallet Send Bitcoin Wallet Ter Exchange E-Pin Transactions<br>Verifications<br>Quick Verification                                                                                                    | (e <b>Devam et</b> 'i tıklayın.                       |
| EAQ About Terms And Conditions Privacy Policy Support<br>ECO19 Units London LTD   131 Finishury Pavement, London ECCA 1311 United Kingdom<br>Jeton<br>Wallet Send Bitcoin Wallet Ter Exchange E-Pin Transactions<br>Verifications<br>Click the button below and follow the login steps for instant verification.                                                                                                    | <pre>e Devam et 'i tiklayın.</pre>                    |
| EAQ About Terms And Conditions Privacy Policy Support<br>EC019 Units London LTD   131 Finishing Paymented, London ECC24 1311 United Kingdon<br>Jeton<br>Wallet Send Bitcoin Wallet Term Exchange E-Pin Transactions<br>Verifications<br>Culick Verification<br>Click the button below and follow the login steps for instant verification.                                                                                                    | <pre>e Devam et 'i tiklayin.</pre>                    |
| EAQ About Terms And Conditions Privacy Policy Support<br>EC019 Units London LTD   131 Finishury Pavement, London ECC24 101 United Kingdon<br>Jeton<br>Wallet Send Bitcoin Wallet Ter Exchange E-Pin Transactions<br>Verifications<br>Cuick Verification<br>Cick the button below and follow the login steps for instant verification<br>Estart Verification<br>Terms the login of a defress document from<br>the last 3 months (phone or electricity bill, water, gas or interms tail,<br>regioner or bank statement with address information) to                                                                                                    | e Devam et 'i tiklayın.           Image: Devification |
| And how Terms And Conditions Privacy Policy Support<br>CODED LINE London LTD [ 131 Finahouy Powement, London ECC24 101 Linked Kingdon<br>Jeton<br>Wallet Send Blooin Wallet Tee Exchange F-Pin Transactions<br>Verifications<br>Cuick Verification<br>Cick the button below and follow the login steps for instant verification<br>Istart Verification<br>Another Send System (D) and proof of address document from<br>the last 3 months (phone or electricity bill, water, gas or instant bill,<br>reidence permit or bank statement with address information) to<br>I mentioned the login steps for instant verification<br>I mentioned the last of the last statement with address information) to<br>I mentioned the last statement with address information to the last statement with address information to the last statem                                               |                                                       |
| <complex-block>An About Terms And Conditions Privacy Policy Support<br/>CODED UNDER Leaders LTD [133 Finabury Prevenent, Leaders ECC24 107 Under Kingdom<br/>Jeton<br/>Walle Send Blooin Walle To Exchange F-Pin Transactions<br/>Verifications<br/>Cuick Verification<br/>Cuick Verification<br/>Chick the button below and follow the login steps for instant verification<br/>Thermsteely, you can e-mail your ID and proof of address document from<br/>the last 3 months (phone or electricity bill, water, gas or internat bill,<br/>residency permit or bank statement with address information) to<br/>Code the statement with address information) to<br/>Code the statement with address information) to<br/>Code the statement with address information) to<br/>Code the statement with address information to the statement with address information to the st</complex-block> | <complex-block></complex-block>                       |

| Jeton                                                                                                    | International Action                                                                            |
|----------------------------------------------------------------------------------------------------|-------------------------------------------------------------------------------------------------|
| Wallet Send Bilcoin Wallet New Exchange E-Pin Transaction                                                                                                    | 5                                                                                               |
| Verifications                                                                                                    |                                                                                                 |
| Quick Verification                                                                                                    | Expiry Date                                                                                     |
| Click the button below and follow the login steps for instant verification.                                                                                                    | 20 - May -                                                                                      |
| Start Verification                                                                                                    | 2024 -                                                                                          |
| Alternatively, you can e-mail your ID and proof of address document from the last 3 months (phone or electricity bill, water, gas or internet bill, residency permit or bank statement with address information) to kyc@jeton.com | Continue Skip                                                                                   |
| FAQ About Terms And Conditions Privacy Policy Support<br>@2019 Unu London LTD   131 Finsbury Pavement, London EC2A INT United Kingdom                                                                                             | English •                                                                                       |
|                                                                                                    |                                                                                                 |
| Jeton                                                                                                    | instant -                                                                                       |
| Wallet Send Bitcoin Wallet New Exchange E-Pin Transactions                                                                                                    |                                                                                                 |
| Verifications                                                                                                    |                                                                                                 |
| Quick Verification                                                                                                    | Address Verification                                                                            |
| Click the button below and follow the login steps for instant verification.                                                                                                    | Choose the document type you would like to upload.<br>Documents must be from the last 3 months. |
| Start Verification                                                                                                    | Water, gas or internet bill                                                                     |
| Alternatively, you can e-mail your ID and proof of address document from<br>the last 3 months (phone or electricity bill, water, gas or internet bill,<br>residency permit or bank statement with address information) to         | Residency permit                                                                                |
| kyc@jeton.com                                                                                                    | Bank statement                                                                                  |
|                                                                                                    | Upload Documents                                                                                |
|                                                                                                    |                                                                                                 |

| <complex-block></complex-block>                                                                                                    | <complex-block></complex-block>                                                                                                    | <complex-block></complex-block>                                                                                                    | Jeton                                                                                                    | In the terms ~<br>100000 * |
|----------------------------------------------------------------------------------------------------|----------------------------------------------------------------------------------------------------|----------------------------------------------------------------------------------------------------|----------------------------------------------------------------------------------------------------|----------------------------|
| <complex-block></complex-block>                                                                                                    | <complex-block></complex-block>                                                                                                    | <complex-block></complex-block>                                                                                                    | Wallet Send Bitcoin Wallet New Exchange E-Pin Transaction                                                                                                    | s                          |
| <complex-block></complex-block>                                                                                                    | <complex-block></complex-block>                                                                                                    | <complex-block></complex-block>                                                                                                    | Verifications                                                                                                    |                            |
| <complex-block></complex-block>                                                                                                    | <complex-block></complex-block>                                                                                                    | <complex-block></complex-block>                                                                                                    | Quick Verification                                                                                                    | ID Verification            |
| <complex-block></complex-block>                                                                                                    | <complex-block></complex-block>                                                                                                    | <complex-block></complex-block>                                                                                                    |                                                                                                    |                            |
| <complex-block></complex-block>                                                                                                    | <complex-block></complex-block>                                                                                                    | <complex-block></complex-block>                                                                                                    | Click the button below and follow the login steps for instant verification.                                                                                                    |                            |
| <complex-block></complex-block>                                                                                                    | <complex-block></complex-block>                                                                                                    | <complex-block></complex-block>                                                                                                    | Start Verification                                                                                                    |                            |
| <complex-block></complex-block>                                                                                                    | <complex-block></complex-block>                                                                                                    | <complex-block></complex-block>                                                                                                    |                                                                                                    | tan Var                    |
| <complex-block></complex-block>                                                                                                    | <complex-block></complex-block>                                                                                                    | <complex-block></complex-block>                                                                                                    | Alternatively, you can e-mail your ID and proof of address document from<br>the last 3 months (phone or electricity bill, water, gas or internet bill,                                                                    | Transfer.                  |
| <complex-block></complex-block>                                                                                                    | <complex-block></complex-block>                                                                                                    | <complex-block></complex-block>                                                                                                    | residency permit or bank statement with address information) to.<br>kyc@jeton.com                                                                                                    |                            |
| eri yüklediğinizde, işlenmesi için gönderilecek ve <b>Bekliyo</b> r durumunda olacaksını<br>Jetor                                                                                                    | Line in with lediginizede, işlenmesi için gönderilecek ve Bekliyor durumunda olacakısınız   Jetor     Vertraine     Vertraine     Pering     Urdinatione     Vertraine     Vertraine        Vertraine           Vertraine <td></td> <td></td> <td>Continue Upload Again</td>                                                                                                    |                                                                                                    |                                                                                                    | Continue Upload Again      |
| eri yüklediğinizde, işlenmesi için gönderilecek ve Bekliyor durumunda olacaksını<br>son                                                                                                    |                                                                                                    |                                                                                                    |                                                                                                    |                            |
| letri yüklediğinizde, işlenmesi için gönderilecek ve <b>Bekliyor</b> durumunda olacaksını                                                                                                    | leri yüklediğinizde, işlenmesi için gönderilecek ve <b>Bekliyor</b> durumunda olacaksınız                                                                                                    | eri yüklediğinizde, işlenmesi için gönderilecek ve <b>Bekliyor</b> durumunda olacakısın                                                                                                    |                                                                                                    |                            |
| Pending Update Documents to Jeton Update Documents to Jeton Update Doc                                                                                                    | Pending<br>The interfficient noncomments are begin reviewed.<br>The standard produce of address documents (inter-<br>ted and one of address is documents (inter-<br>ted and one of address is documents (inter-<br>ted and one of address is documents (inter-<br>ted and one of address is documents (inter-<br>ted and one of address is documents (inter-<br>ted and one of address is documents (inter-<br>ted and one of address is documents (inter-<br>ted and one of address is documents (inter-<br>bed and one of address is documents (inter-<br>bed and one of address is documents (inter-<br>address is documents (inter-<br>bed and one of address is documents (inter-<br>address is documents (inter-<br>address is documents | Pending<br>The identification documents are begin reviewed.<br>The statistication documents are begin reviewed.<br>The statistication documents are begi | Ventications                                                                                                    |                            |
| Your identification documents are begin reviewed.Attentification documents are begin reviewed.totation: provide of address document from<br>totation: provide of address information: to<br>totation: provide of address information: to<br>totation: provide of address information                                                                                                    | but identification documents are begin reviewedArratively, you can 4-mail your ID and proof of address documents from<br>to address information to<br>togethern can:Deciment TypeBatrisBatris<                                                                                                    | Your identification documents are begin reviewed.        After advectively, you can e-meal your ID and pool of address document from the bask statement with address information to be register to more the bask statement with address information to be register to more the bask statement with address information to be register to more the bask statement with address information to be register to more the bask statement with address information to be register to more the bask statement with address information to be register to more the bask statement with address information to be register to more the bask statement with address information to be register to more the base statement with address information to be register to more the base statement with address information to be register to more the base statement with address information to more the base statement with address information to more the base statem                                                                                                    | Pending                                                                                                    | Upload Documents to Jeton  |
| Attenuatively, you can a-mail your ID and proof of address document from the last 3 months (phone or electricity bill, welter, gas or internet bill, interactor) to <b>browners to the address information</b> to <b>browners to the address information</b> | Arrantively, you can e-mail your ID and proof of address document from the tax months (phene or electricity bill, watar, gas or internet Bill, taxion; permit or bank statement with address information) to <b>tycipiton com</b> Document Type Stats Document Type Stats Docum                                                                                                    | Attractively, you can a sensitivity ball, water, gas or internet bill, its indexicy permit or bank statement with address information) to <b>XyrOption com</b> Decument Type States Extens Decument Type Category Decument Type Decument Type Decumen                                                                              | Your identification documents are begin reviewed.                                                                                                    |                            |
| Alternatively, you cân e-mail your ID and proof of address document from<br>the last 3 months (phone or electricity bill, water, gas or internet bill,<br>residency permit or bank statement with address information) to<br>kyc@jeton com<br>Document Type<br>Status<br>Cocument Type<br>Document Type                                                                                                    | Attennatively, you can e-mail your /D and proof of address document from<br>the last 3 months (phone or electricity bill, water, gas or internet bill,<br>hyg@jeton.com<br>Document Type<br>Status<br>Courment Type                                                                                                    | Attendatively, you can e-mail your ID and proof of address document from<br>the last 3 months (phone or electricity) bill, water, gas or internet Bill.<br>Insidency permit or bank statement with address information) to<br>kyc@jeton.com<br>Document Type<br>Status<br>Document Type<br>Document Type<br>Document Type                                                                                                    |                                                                                                    | THE REAL                   |
| by:@jeton.com       Document Type         Status       REJECTED                                                                                                    | kyc@jelon.com       Document Type         Status       REJECTED                                                                                                    | bcument Type       REJECTED         Dcument Type       REJECTED         Dcument Type       REJECTED                                                                                                    | Alternatively, you can e-mail your ID and proof of address document from<br>the last 3 months (phone or electricity bill, water, gas or internet bill,<br>residency cernit or bank statement with address information) to |                            |
| Status REJECTED                                                                                                    | Status REJECTED                                                                                                    | Status REJECTED                                                                                                    | kyc@jeton.com                                                                                                    | Document Type              |
| Document Type                                                                                                    | Document Type                                                                                                    | Document Type                                                                                                    |                                                                                                    | Status REJECTED            |
| Document Type                                                                                                    | Document Type                                                                                                    | Document Type                                                                                                    |                                                                                                    |                            |
| Document Type                                                                                                    | Document Type                                                                                                    | Document Type                                                                                                    |                                                                                                    | <u>2.5.</u>                |
| Document Type                                                                                                    | Document Type                                                                                                    | Document Type                                                                                                    |                                                                                                    |                            |
|                                                                                                    |                                                                                                    |                                                                                                    |                                                                                                    |                            |
|                                                                                                    |                                                                                                    |                                                                                                    |                                                                                                    | Document Type              |
|                                                                                                    |                                                                                                    |                                                                                                    |                                                                                                    | Document Type              |

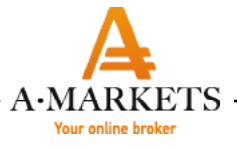

Eğer herhangi bir sebeple belgeleri <u>https://www.jeton.com/customer/verifications</u> internet sayfasına yükleyemezseniz, <u>https://www.jeton.com/customer/verifications</u> sayfasında bulunan teknik destek bölümüne belgeleri eposta ile gönderebilirsiniz (yukarıdaki ekran görüntüsünden eposta adresine bakın). Teknik destek uzmanları belgeleri hesabınıza yükleyecektir. Her iki doğrulama başarılı olduğunda, cüzdanınız doğrulanacaktır ve turuncu Doğrulanmadı ikonu, yeşil Doğrulandı rozetine dönüşecektir.

|                                       | Jeton                          |                                                                                             |                              |                                                                           |                                   |
|---------------------------------------|--------------------------------|---------------------------------------------------------------------------------------------|------------------------------|---------------------------------------------------------------------------|-----------------------------------|
|                                       | Wallet Send Bitcoin Wallet New | Exchange E-Pin Transactions                                                                 |                              |                                                                           |                                   |
|                                       | Settings                       |                                                                                             |                              |                                                                           |                                   |
|                                       |                                | Profile                                                                                     | Security Notifications       |                                                                           |                                   |
|                                       | Member Since 25 Oct 2019       | PERSONAL DETAILS<br>Phone Number                                                            | - 104 561516-0               |                                                                           |                                   |
|                                       | The Unverified                 | E-mail                                                                                      | npercentijan antoin soon     |                                                                           |                                   |
|                                       | Total Deposit                  | Birthday                                                                                    | 105.5.5                      |                                                                           |                                   |
|                                       |                                | Country                                                                                     | 1.52 Margar                  |                                                                           |                                   |
|                                       |                                | Address                                                                                     | CANADA INC. MILLION          |                                                                           |                                   |
| <b>Jeton</b><br>Wallet S              | Send Exchange E-Pin            | Transactions                                                                                |                              | BG                                                                        | Baganin-Ganahapan ~<br>sila siant |
| Jeton<br>Wallet S<br>Settings         | Send Exchange E-Pin            | Transactions                                                                                |                              | BG                                                                        | Bagente Constituyes ~             |
| Jeton<br>Wallet S<br>Settings         | Send Exchange E-Pin            | Transactions                                                                                | file Security Notifications  | BG                                                                        | Bagenin Generikapen ~             |
| Jeton<br>Wallet S<br>Settings         | Send Exchange E-Pin            | Transactions<br>Pro<br>PERSONAL DETAILS                                                     | file Security Notifications  | BG                                                                        | Buyer-In-Consultaness ~           |
| Jeton<br>Wallet S<br>Settings         | Send Exchange E-Pin            | Transactions Prove Personal Details Phone Number                                            | file Security Notifications  |                                                                           |                                   |
| Jeton<br>Wallet S<br>Settings<br>Memi | Send Exchange E-Pin            | Transactions Pressonal Details Phone Number E-mail                                          | file Security Notifications  |                                                                           |                                   |
| Jeton<br>Wallet S<br>Settings<br>Memi | Send Exchange E-Pin            | Transactions          Personal Details         Phone Number         E-mail         Birthday | ofile Security Notifications | 000 (1780-0220)<br>000 (1780-0220)<br>000 (1780-0220)<br>1880 (1780-0220) | Bugarita Ganadiagan               |
| Jeton<br>Wallet S<br>Settings<br>Memi | Send Exchange E-Pin            | Transactions  PERSONAL DETAILS  Phone Number  E-mail  Birthday  Country                     | ofile Security Notifications | CBC2 01780-0220<br>me0genalizers<br>1994-98-98<br>menine fore             |                                   |